1. Öffnen Sie app.nutrilotse.de in Ihrem Browser (z.B. in Safari)

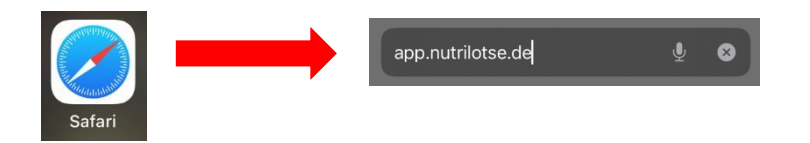

2. Tippen Sie auf das "Teilen"-Symbol in der Mitte.

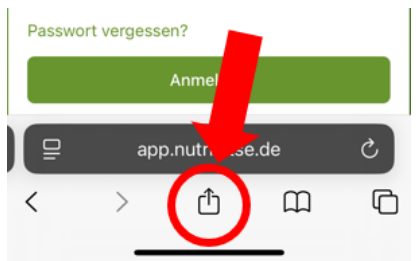

3. Wählen Sie "Zum Home-Bildschirm" aus.

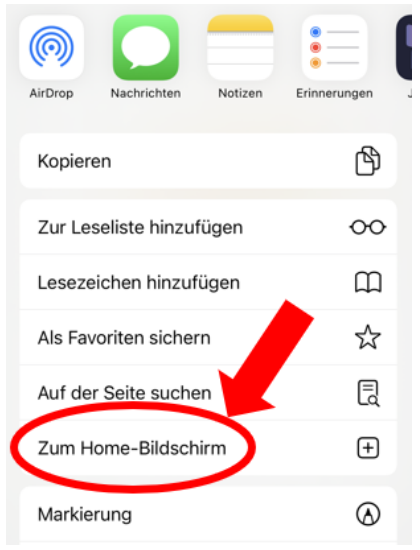

4. Drücke Sie rechts auf "Hinzufügen".

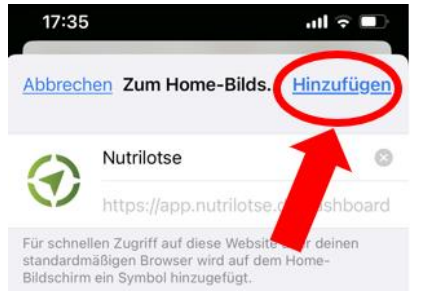

5. Fertig ist das App Icon auf Ihrem Smartphone.

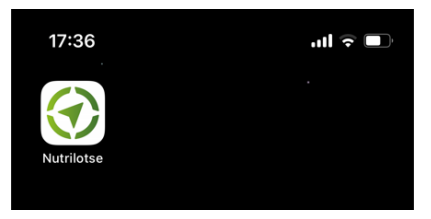